# Guide til opdatering af stedprofiler på bornholm.info

Guiden her forklarer, hvordan du opdaterer din stedprofil på hjemmesiden bornholm.info. Følg guiden trin for trin – indtil du er mere sikker i brugen af systemet. Brug gerne tid på at opdatere din profil mindst én gang om året. Specielt åbningstider er kritisk vigtige for at kunderne kan se du har åbent.

# 1. Login på hjemmesiden

Som det første skal du logge ind på hjemmesiden for at få mulighed for at ændre din profil:

- 1. Indtast følgende adresse i din internetbrowser: https://bornholm.info/login
- 2. Du vil blive bedt om at logge ind. Indtast det brugernavn og adgangskode du har fået tilsendt.

Brugernavn: Adgangskode:

# 2. Find din stedprofil

Herefter skal du finde din stedprofil:

|                      | Kontrolpanel                                                                                         |                            |                        |       |  |
|----------------------|----------------------------------------------------------------------------------------------------|----------------------------|------------------------|-------|--|
| Forside<br>Mine webs | Et overblik                                                                                          | ~ ~ *                      | Hurtigt udkast         | ~ ~ * |  |
| mine webs            | 🖈 546 indlæg                                                                                         | 223 sider                  | Titel                  |       |  |
| 📌 Artikle            | 📮 🖓 🖓 🖓 🖓                                                                                            | 📭 12 kommentarer til       |                        |       |  |
| 🛗 Events             |                                                                                                    | godkendelse                | Indhold                |       |  |
| • Stedp              | ofiler WordPress 5.5.1 med Destina                                                                   | ition Bornholm tema.       | Hvad har du på hjerte? |       |  |
| <b>9</b> ] Medie     | Akismet har allerede beskytte                                                                        | et dit websted mod 2 spam- |                        |       |  |
| 🕹 Profil             | kommentarer.<br>Der er intet i din <u>spam-kø</u> i ø                                                | rjeblikket.                |                        |       |  |
| . Lover              | Loversigten klik nå virksomhedens navn (blå tekst) eller " <b>Rediger</b> " lige under titlen for at |                            |                        |       |  |
| rodia                | ara dan danska varsi                                                                                 | nnederis flatri (bit       |                        |       |  |
|                      | ere den danske versio                                                                                | on al promen.              |                        |       |  |
| Teuig                |                                                                                                    |                            |                        |       |  |
|                      | Titel                                                                                                |                            |                        |       |  |
|                      | Titel<br>Bornholms Middelalde                                                                        | rcenter                    | ++                     |       |  |

# 3. Opdater din stedprofil

Din stedprofil er opdelt i 6 faner, som hver dækker en sektion af din stedprofil. Herunder beskrives hvert faneblad og hvordan du opdaterer indholdet i dem.

OBS! Frem til december 2020 kan du også se fanebladet "Info". Dette faneblad slettes og erstattes af fanebladene "Åbningstider" og "Praktisk information".

Du gemmer og udgiv dine ændringer ved at klikke på den blå knap "**Opdater**" yderst til højre i skærmen.

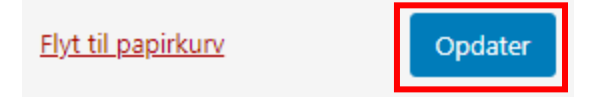

## 1. faneblad: Beskrivelse

Her tilføjer du teksten på din stedprofil. Her er den en god ide at inkludere dine vigtigste søgeord – f.eks. som keramiker i Rønne skal teksten gerne indeholde ord som "keramik", "kunsthåndværk" og "Rønne".

| Titel                          | Beskrivelse                                                                                                    | Skærmbillede                                                                                                    |
|--------------------------------|----------------------------------------------------------------------------------------------------|----------------------------------------------------------------------------------------------------|
| Brøler<br>(introduktionstekst) | Grøn fremhævet tekst lige under<br>titlen på din virksomhed.                                                                                                    | Hammershus<br>På en stejl klippeknude - på Bornholms nordspids - står de imponerende ruiner af<br>middelalderfæstningen Hammershus. Et yndet udflugtsmål for hele familien.                                                                                                    |
| Sidebar type                   | <ul> <li>Vælg mellem to typer højre kolonne<br/>på din profil.</li> <li>Vælg mellem enten: <ul> <li>"Højre tekstkolonne" (et helt<br/>almindelig tekstfelt)</li> <li>eller "Specieltilbud" (en boks<br/>med tekst, priser og en link-<br/>knap).</li> </ul> </li> <li>De fleste vælger "Højre<br/>tekstkolonne".</li> </ul> | <b>Vælg højre kolonne-type</b><br>Højre tekstkolonne<br><mark>Højre tekstkolonne</mark><br>Specieltilbud                                                                                                    |
| Venstre tekstkolonne           | Tilføj beskrivelsen af din virksomhed<br>her. Hvis du valgte "Højre<br>tekstkolonne" ovenfor, så kan du<br>vælge at fordele teksten mellem<br>venstre og højre tekstkolonne. Det<br>ser flottere ud.                                                                                                    | <section-header><section-header><section-header><text><text><text><text></text></text></text></text></section-header></section-header></section-header>                                                                                                    |
| Højre tekstkolonne             | Et ekstra felt til beskrivelse af din<br>virksomhed. Fungerer præcis ligesom<br>"Venstre kolonne".                                                                                                    | <ul> <li>Hammershus – Nordeuropas største<br/>borgering.</li> <li>Hammershus er liedeursjon største korgering Bjørske<br/>bor kade og verste for største korgering Bjørske<br/>borgering.</li> <li>Hammershus er liedger fra stanten og og løver de<br/>borgering.</li> <li>Hammershus er tildger fra stanten og og løver de<br/>borgering.</li> <li>Hammershus med tildger for stanten og og løver de<br/>borgering.</li> <li>Hammershus er tildger for stanten og og løver de<br/>borgering.</li> <li>Hammershus er tildger for stanten og og løver de<br/>borgering.</li> <li>Hannershus er tildger for stanten og og løver de<br/>borgering.</li> <li>Hannershus med for stanten og og løver de<br/>borgering.</li> <li>Hannershus er tildger for stanten og og løver de<br/>borgering.</li> <li>Hannershus het første og døver høver for<br/>og å fammershus het første og døver høver høver de<br/>borgering.</li> <li>Hannershus het første og døver høver høver høver døver<br/>borgering.</li> <li>Hannershus het første og døver høver høver høver høver høver<br/>borgering.</li> <li>Hannershus het første og døver høver høver høver<br/>borgering.</li> <li>Hannershus het første og døver høver høver<br/>borgering.</li> <li>Hannershus het første og døver høver høver<br/>borgering.</li> <li>Hannershus høver høver høver høver<br/>borgering.</li> <li>Hannershus høver høver høver høver<br/>borgering.</li> <li>Hannershus høver høver høver høver<br/>borgering.</li> <li>Hannershus høver høver høver høver<br/>borgering.</li> <li>Hannershus høver høver høver høver<br/>borgering.</li> <li>Hannershus høver høver høver høver<br/>borgering.</li> <li>Hannershus høver høver høver høver<br/>høver i malger høver høver høver høver<br/>høver i malger høver høver høver<br/>høver i malger høver høver høver høver<br/>høver i malger høver høver høver<br/>høver i malger høver høver høver høver<br/>høver i malger høver høver høver<br/>høver i malger høver høver høver<br/>høver høver høver høver høver<br/>høver høver høver høver høver høver<br/>høver høver høver høver høver<br/>høver høver høver høver høver<br/>høver høver høver høve</li></ul> |

| Specieltilbud | <ul> <li>Her kan du linke til et produkt,<br/>tilbud eller bare din webshop.</li> <li>I feltet "Beskrivelse af<br/>specialtilbud" skriver du en kort<br/>tekst om produktet".</li> <li>I "Special titel" skriver du f.eks.<br/>ngwnat på produktet</li> </ul> | Beskrivelse af specieltilbud<br>() Titles medier<br>Afsnit · B I 臣 臣 44 臣 室 臣 49 怨 至 二 圖 Ad<br>※ - A * 國 4 0 页 译 寺 つ ご ④<br>FÅ det store katalog "Bornholm - Hele året 2020", der giver dig masser af nyttig information<br>om Bornholm. |
|---------------|----------------------------------------------------------------------------------------------------|----------------------------------------------------------------------------------------------------|
|               | <ul> <li>I "Specialtilbud pris (tekst)"<br/>skriver du prisen - f.eks. "99 kr.".</li> <li>I "Knap til specialtilbud (tekst)"<br/>skriver du titlen på din</li> </ul>                                                                                          | P 2<br>Specietilikud titel<br>Bornholm hele året                                                                                                    |
|               | <ul> <li>hjemmeside – f.eks. "Læs mere<br/>her".</li> <li>I "Knap til specialtilbud (link)"<br/>indsætter du linket til din<br/>webshop/hjemmeside.</li> </ul>                                                                                                | Specietlibud pris (tekst)         Gratis         Knap til specietlibud (tekst)         Bestil her         Knap til specietlibud (link)         Ø https://bornholm.info/webshop/bornholm-hele-aaret-2020/                                 |

## 2. faneblad: Links til sociale medier

Indsæt links til dine sociale medier, inkl. youtube- eller Vimeo-kanal direkte i felterne. Herefter vises linkene som små ikoner på din profil.

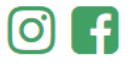

## 3. faneblad: Tripadvisor/iframe

Her er det muligt at indsætte et stykke kode fra din virksomheds TripAdvisor-konto eller koden, som nogle typer booking/billetsalg-systemer tilbyder. Spring denne fane over, hvis ikke du skal bruge den.

#### 4. faneblad: Billede/video

Her tilføjer du billeder og video til din stedprofil. Der er flere muligheder, men du har ikke brug for at bruge dem alle sammen. Det vigtigste er dit topbillede og Google-kortet.

Det øverste felt i din stedprofil kan enten være 1 billede + 1 Google-kort med rutevejledning, eller blot 1 aflangt billede. Vil du gerne have besøg af kunder på din adresse, så vælg "**Billede + Google-kort**".

| Billede + Google-<br>kort | <i>Ændre dit topbillede:</i><br>Hold musen over billede og klik på<br>cirklen med X'et for et fjerne billede.<br>Klik herefter på " <b>Tilføj billede</b> " for at<br>uploade et andet billede. | Top left carousel (1/2) * Billode * Valg din placering på Google kortet (brugas til automatisk vejvinning) Hammershus Slotsruin, Langebjergvej, Allinge, Danmark |
|---------------------------|----------------------------------------------------------------------------------------------------|----------------------------------------------------------------------------------------------------|
|                           | <ul> <li>Mest optimale format: 920x385px</li> <li>Størrelse: maks. 2 mb</li> </ul>                                                                                                    | Kort Satellit                                                                                                    |
|                           | Under " <b>Vælg din placering på Google-</b><br>kortet" kan du ændre din adresse.                                                                                                    | Google                                                                                                    |

| Kun billede (fuld | Ændre dit topbillede på samme måde                                      | Billede *                        |
|-------------------|-------------------------------------------------------------------------|----------------------------------|
| bredde)           | som beskrevet ovenfor.                                                  | Optimal: 1920x385px maks. 200 kb |
|                   | <i>Mest optimale format:</i> 1920x385px<br><i>Størrelse:</i> maks. 2 mb | No image selected Add Image      |

Under kortet kan du tilføje flere billeder til din profil, som vises under tekstbeskrivelsen fra 1. faneblad. Der et to muligheder, og du kan vælge at bruge begge, kun den ene, eller ingen af dem:

| Tilføj galleri på 4 billeder | Sæt flueben i "Ja, tilføj galleritype til min profil"       |  |
|------------------------------|-------------------------------------------------------------|--|
|                              | for at vise en række med 4 billeder. Derefter kan           |  |
|                              | du tilføje 4 billeder ved at klikke på "Tilføj billede"     |  |
|                              | knappen. Tilføj ét billede ad gangen.                       |  |
| Stor billedkarrusel          | Klik på den blå knap " <b>Tilføj billede/video</b> " for at |  |
|                              | tilføje en stor sektion, hvor billeder og YouTube-          |  |
|                              | videoer kan vises i rotation.                               |  |

## 5. faneblad: Åbningstider

I dette faneblad indtaster du de åbningstider og perioder. Dette er vigtigt, da app'en 'Bornholm' fra nu af <u>kun</u> viser de steder, som har indtastet informationer her.

| Information                                                                                                    |                                                                     |                           |                                                                                 |                                                   |
|----------------------------------------------------------------------------------------------------|---------------------------------------------------------------------|---------------------------|---------------------------------------------------------------------------------|---------------------------------------------------|
| Åbningstider                                                                                                    | Priser                                                              | Kon                       | ıtakt                                                                           | Faciliteter                                       |
| <b>Åbningsperiode</b><br>Åbent 14. apríl - 19. oktober                                                                                                    | <b>Åbningstider</b><br>Mandag-fredag<br>Lørdag-søndag<br>Helligdage | 10-16<br>Lukket<br>Lukket | Særlige åbnings<br>8. juni<br>13. juli<br>20. juli<br>17. august<br>19. oktober | dage<br>10-16<br>10-16<br>10-16<br>10-16<br>10-16 |
| Brug åbningstider på din profil:<br>For at vise dine åbningstider skal du sætte flueben i feltet "Ja tak"                                                                                                    |                                                                     |                           |                                                                                 |                                                   |
| ✓ Ja, tak. Brug oplysningerne i dette faneblad og fanebladet "Praktisk information"                                                                                                    |                                                                     |                           |                                                                                 |                                                   |
| Tilføj åbningsperiode:                                                                                                    |                                                                     |                           | 501 20201                                                                       |                                                   |
| <ol> <li>Klik på den blå knap "Tilføj ny åbningsperiode"</li> <li>Skriv åbningssæsonen ligesom følgende eksempel:         <ul> <li>Åbningsperioder titel: Titlen på din åbningssæson f.eks. "1. november – 31. december 2020" eller</li> <li>"Vinter 2020", "Påske 2021" eller "December 2020".</li> <li>Startdato: Vælg første dato du har åbent i sæsonen.</li> <li>Slutdato: Vælg sidste dato du har åbent i sæsonen.</li> <li>Åbningstider: Klik på den blå knap "Tilføj ny linje" og indtast ugedage og tidspunkter du har åbent f.eks. "Mandag-fredag" og "kl.10-16". Du kan tilføje flere linjer hvis du vil.</li> </ul> </li> </ol> |                                                                     |                           |                                                                                 |                                                   |

|                                        |                                                                                                    | Ugedag        | Timer     |  |  |
|----------------------------------------|----------------------------------------------------------------------------------------------------|---------------|-----------|--|--|
|                                        | 1                                                                                                    | Mandag-fredag | KI.10-16  |  |  |
|                                        | 2                                                                                                    | Lørdag        | Kl. 10-14 |  |  |
|                                        | 3                                                                                                    | Søndag        | Lukket    |  |  |
|                                        | 4                                                                                                    | Helligdage    | Lukket    |  |  |
| Tilf<br>Tilf<br>kna<br>Indsæ           | opret den nye åbningssæson ligesom den første ovenfor.<br>Tilføj undtagelser til almindelig åbningstid:<br>Tilføj datoer, hvor stedet har <i>lukket</i> i den almindelige åbningssæson – f.eks. helligdage. Klik på den blå<br>knap "Tilføj undtagelse på dato" og tilføj en dato i feltet f.eks. juleaften og nytårsaften.<br>Undtagelser til åbningstider. Det kan f.eks. være på helligdage.<br>Dato*<br>2 2/12/2020<br>25/12/2020                                                                                                    |               |           |  |  |
| 3                                      | 26/12/2020                                                                                                    |               |           |  |  |
| 4                                      | 31/12/2020                                                                                                    |               |           |  |  |
| Tilf<br>Tilf<br>Iøre<br>Du<br>Tilføj a | Tilføj ekstra åbningsdage udenfor normal åbningstid:         Tilføj datoer, hvor stedet holder ekstraordinært åbent udenfor den almindelige åbningstid - f.eks.         lørdagsåbent, aftenåbent m.v. Klik på den blå knap "Tilføj ekstra åbningsdag" for at tilføje en dato.         Du skal vælge dato i feltet til venstre og skriv åbningstidspunktet (information) i feltet til højre.         Tilføj ekstra åbningsdage         Tilføj ekstra åbningsdage         Tilføj ekstra åbningsdage         Tilføj ekstra åbningsdage         Tilføj ekstra åbningsdage         Tilføj ekstra åbningsdage         Tilføj ekstra åbningsteriode, hvor du har åbent udenfor normal åbningstid - f.eks. aftenåbent, åbent i forbindelse med et særarrangement, eller åbent på en helligdag, hvor man normalt regner med der er lukket.         Dato *       Abningstider * |               |           |  |  |
| 1                                      | 24/12/2020 kk.10-12                                                                                                    |               |           |  |  |

### 6. faneblad: Praktisk information

Her tilføjer du adresse, kontaktinformationer og andre praktiske oplysninger om din virksomhed. Det vises for brugeren i sektionen "Praktisk information" under felterne "Priser", "Kontakt" og "Faciliteter":

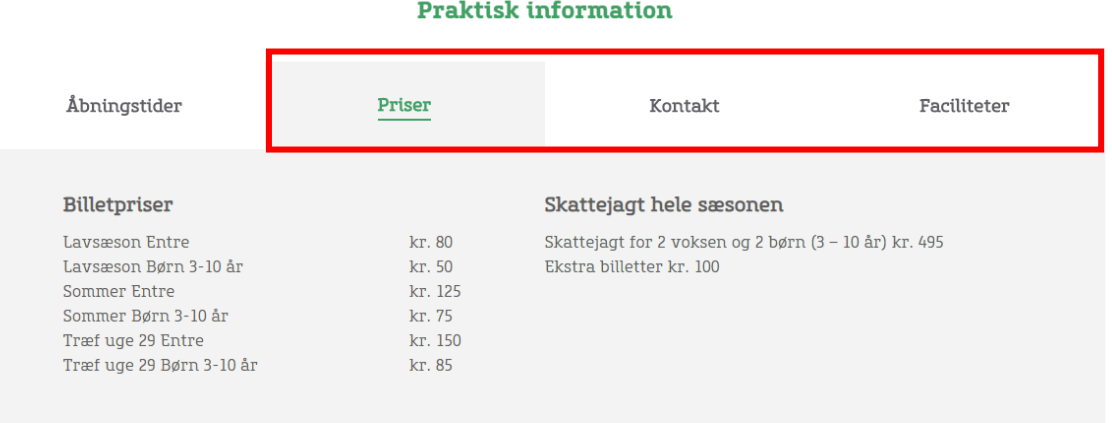

#### **Praktisk information**

#### Priser:

Sælger du adgangsbilletter, så kan du her tilføje flere billettyper. Sælger du ikke billetter, så spring dette felt over.

- Skriv gerne "Titel" fx "Billetter"
- Under "Billettype + pris" kan du tilføje tekst og pris fx "Voksne" og "50 DKK"
   Har du brug for flere linjer til flere billettyper, trykker du på den blå knap "Tilføj ny linje".
- Har du brug for flere sektioner eller endda flere kolonner med priser, så benyt dig af de blå knapper med disse funktioner.

#### Kontakt:

Her opdaterer du dine kontaktoplysninger, adresse m.v.

- Kolonne 1:
  - Kontakt titel: Indtast her "Kontakt"
  - o Telefonnummer: Indtast din virksomheds tlfnr. i formatet: +45 1234 5678
  - E-mail: indtast din virksomheds e-mailadresse
  - Hjemmeside titel: Indtast din hjemmesides adresse pænt f.eks. "www.virksomhed.dk"
  - **Hjemmeside URL:** kopier og indsæt din hjemmesides adresse/URL f.eks. "https://dinvirksomhed.dk/dk/forside"
- Kolonne 2:
  - Adressetitel: Indtast her "Adresse"
  - Gade: Indtast gadenavn og nummer på din virksomhed
  - Postnummer og by: Indtast dit postnummer og by
  - **Yderligere adresseoplysninger:** Dette er et fritekstfelt, hvor du kan skrive yderligere oplysninger f.eks. "*Indgang i baggården*" eller "*Ring på for blive lukket ind*".
- Kolonne 3:

Denne kolonne er et fritekstfelt, som kan bruges til yderligere oplysninger. Udfyld ikke felterne, hvis du ikke vil bruge denne ekstra kolonne.

#### Faciliteter:

Denne sektion behøver du ikke at bruge, men det er en god ide at tilføje yderligere oplysninger, som er relevante for dine kunder. Det kan f.eks. være om din virksomhed har gratis parkering, toiletter m.v.

Du kan tilføje flere kolonner til denne sektion. Vi anbefaler dog max 3 kolonner. Tilføj en kolonne ved at klikke på den blå knap "Tilføj række" en gang.

Hver kolonne er et fritekstfelt, hvor du kan skrive en overskrift og en beskrivelse – f.eks. i titlen kan der stå "Parkering" og tekstfeltet "Der er 2 timers gratis parkering overfor museet. Husk at sætte P-skiven i forruden."

Husk at klikke på den blå knap "Opdater" yderst til højre i skærmen for at gemme dine ændringer:

Flyt til papirkurv

Opdater